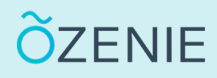

## **Comment ajouter un mode de règlement ?**

Vous souhaitez ajouter un moyen de paiement ? Rien de plus simple ! Suivez ces étapes !

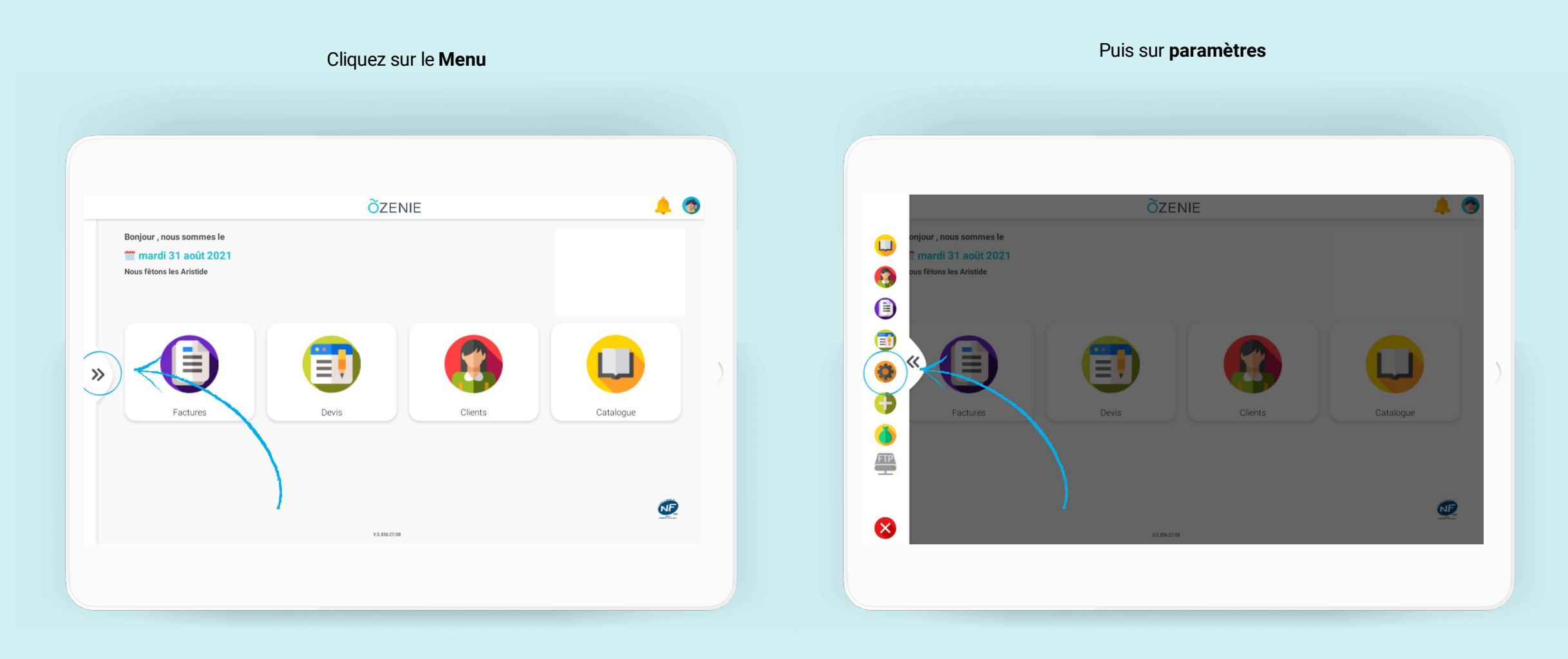

## **Comment ajouter un mode de règlement ?**

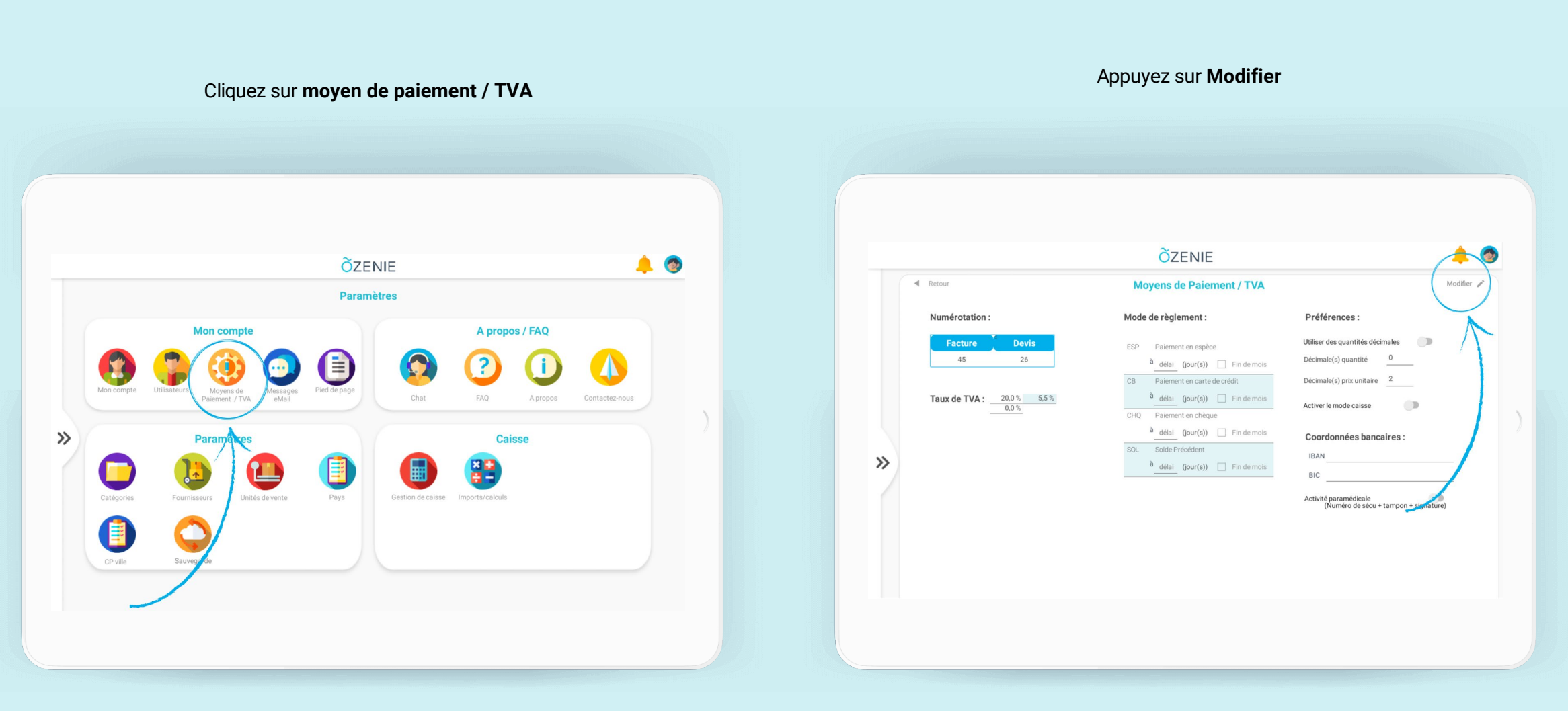

**Õ**ZENIE

## **Comment ajouter un mode de règlement ?**

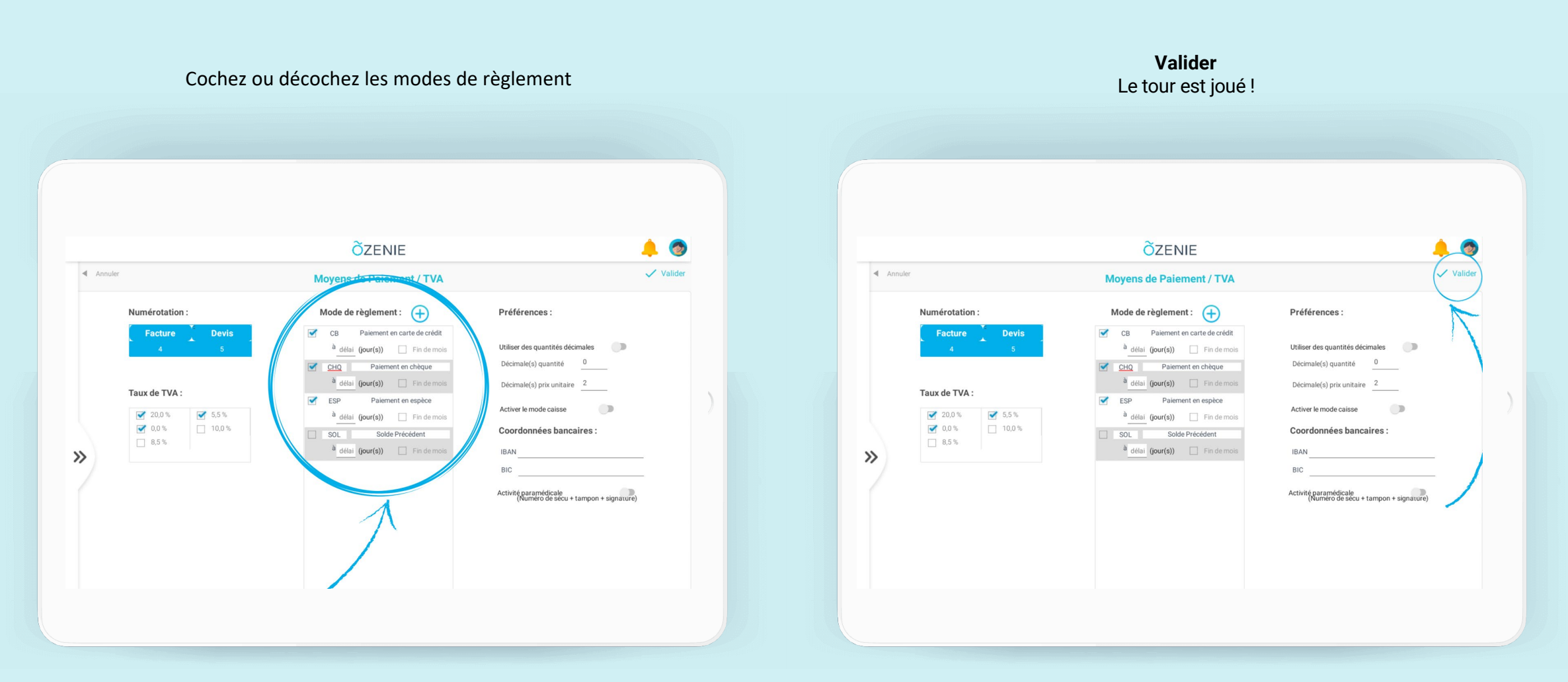

**Ö**ZENIE